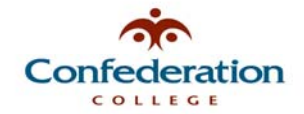

## How to Change Your College Account Password (When At the College Campus)

- 1. Log into your workstation using your current College network account username and password.
- Once your Windows desktop has loaded, press the <CTRL> + <ALT> + <DEL> buttons on your keyboard at the same time. You will get the following window:

| Windows Security                                                                                |                                                 |                  |
|-------------------------------------------------------------------------------------------------|-------------------------------------------------|------------------|
| Copyright © 1985-2001<br>Microsoft Corporation                                                  | Window<br>Professional                          | /S <sup>Xp</sup> |
| Logon Information<br>chorysch (Christopher Ory<br>CONFEDERATION(choryso<br>Logon Date: 4/16/200 | rschak) is logged on as<br>ch.<br>19 2:04:51 PM |                  |
| Use the Task Manager to clo                                                                     | se an application that is n                     | ot responding,   |
| Change Password                                                                                 | Task Manager                                    | Cancel           |

3. Next, click on the 'Change Password...' button. The screen below will appear:

| Copyright © 1985-2001 | Windows <sup>xp</sup><br>Professional |       |
|-----------------------|---------------------------------------|-------|
| Microsoft Corporation | Anna a' Marana anna Calaiste          | Micro |
| User name:            | YourUsername                          |       |
| Log on to:            |                                       |       |
| Old Password:         | •••••                                 |       |
| New Password:         | •••••                                 |       |
|                       |                                       |       |

- 4. In the appropriate boxes, enter in your current (Old) password and then type in your new password twice. Remember, your new password must be a minimum of 8 characters in length and contain a combination of 3 of the following 4 character types: **small case letters, capital case letters, numbers**, and **punctuation marks**.
- 5. Press the 'OK' button. Your password has now been changed. Please ensure to remember it!

<u>Note:</u> The College network will enforce you to change your password at least once every 200 days using a password that hasn't been used for the last 2 password changes. Passwords not meeting all of the security standards outlined above will be rejected by the system.